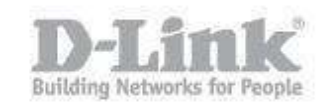

## Antes de comenzar asegúrese que el NVR y las cámaras están conectadas a su router en su red local.

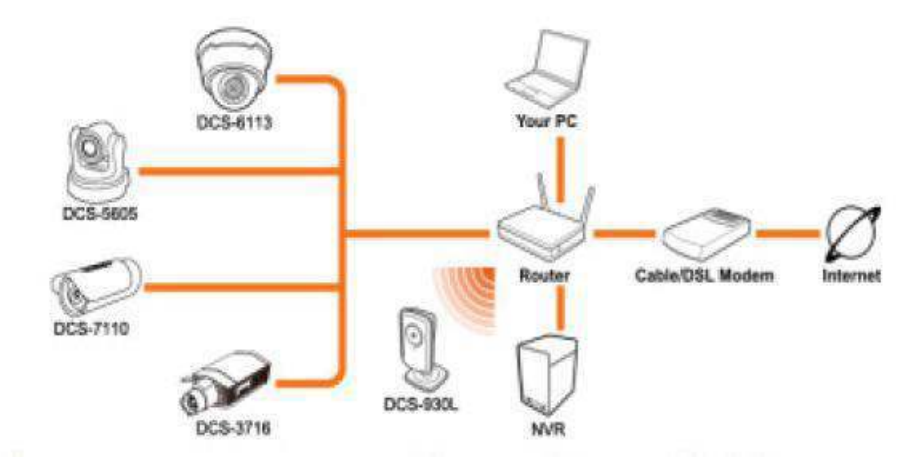

Paso 1 – Ingrese en la configuración del DNR-322L

paso 1.1 – Para ingresar en la configuración manual del NVR necesita saber la dirección IP que ha recibido el DNR-322L de su router o Servidor DHCP, para ello ingrese en la configuración de su router y busque dicha información. (en nuestro ejemplo podemos ver las direcciones IPs que ha otorgado nuestro router a los distintos equipos de la red, mediante la dirección mac address que figura en la etiqueta de todos los productos podremos identificar de cual dispositivo se trata.)

| D-Li                | ŗ                | <b>1k</b> °                          |                            |        |                                 |                   |
|---------------------|------------------|--------------------------------------|----------------------------|--------|---------------------------------|-------------------|
| DSR-500N            |                  | SETUP                                | ADVANCED                   |        | TOOLS                           | STATUS            |
| Wizard              | ۱                |                                      |                            |        |                                 |                   |
| Internet Settings   | ۲                | DHCP LEASED CLIENTS                  |                            |        |                                 | LOGOUT            |
| Wireless Settings   | ۲                | This table displays the list of DHCP | clients connected to the L |        | Server and to whom DHCP Server  | has given leases. |
| Network Setting     | $\triangleright$ |                                      |                            | ANDING | Server and to whom brief Server | nus giverneuses.  |
| DMZ Setup           | •                | DHCP Leased Clients (LAN)            |                            |        |                                 |                   |
|                     |                  | IP Addres                            | s                          |        | MAC Addre                       | 55                |
| VLAN Settings       |                  | 192.168.1.8                          | 31                         |        | 94:ce:2c:6f:90                  | ): 1b             |
| Internal Users Data | Þ                | 192, 168, 1.9                        | 95                         |        | c0:a0:bb:58:b                   | 7:b8              |
| External Authentica |                  | 192.168.1.8                          | 32                         |        | 40:7a:80:d9:4                   | 2:d8              |
| External Authentica | -                | 192.168.1.1                          | .06                        |        | 28:10:7b:05:3                   | d: 1b             |

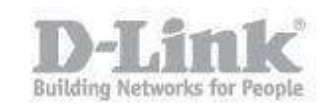

Si su router no dispone de dicha opción utilice el asistente de configuración del DNR (Wizard) para encontrar el DNR y saber la dirección IP que ha recibido.

| D Setup Wizard                                         |                                                                                |                                                                | X                  |
|--------------------------------------------------------|--------------------------------------------------------------------------------|----------------------------------------------------------------|--------------------|
| D-Link                                                 | Grabador de V                                                                  | /ideo DNR-322L 2-Bahía                                         | s mydli <b>D-I</b> |
| 1 Instalar<br>NVR<br>2 Configurar<br>NVR<br>3 Completo | Selección de un disp<br>seleccione un dispositivo:<br>DNR-322L<br>192.168.1.76 | Dositivo                                                       | IDCDEFG            |
|                                                        | ANTERI                                                                         | Nota: el LED de alimentación del N<br>seleccionado parpadeará. | IVR                |
| NVR Search Guía Rá                                     | pida Manual Lector Acrobat                                                     | D-ViewCarn NVR<br>Basic Acerca de Sopor                        | te Salir           |

 paso 1.2 - Sabiendo la dirección IP del NVR, tiene que abrir el navegador web y colocar la dirección IP del DNR (en nuestro caso la dirección IP es 192.168.1.106 <u>http://192.168.1.106</u>)

| 🙆 http://192.168 🔎 -    | - 🗟 C X 🗴 🖸 m 🧷 D 🤗 × 🛌 |
|-------------------------|-------------------------|
| Edición Ver Favoritos H | erramientas Ayuda       |
|                         |                         |
|                         | -                       |
| D-Link                  |                         |
|                         | DNR-322L                |
|                         |                         |
| Idioma :                | Español 🔻               |
| Nombre de usuario :     | admin                   |
| Contraseña :            | •••••                   |
|                         | 🔲 Inicio de sesión SSL  |
|                         | Inicio de sesión        |
|                         | NVR                     |

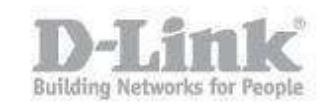

 paso 1.3 – Coloque el usuario y la contraseña que se ha configurado en el equipo o si no se ha modificado el usuario por defecto utilice admin y la contraseña en blanco.

Paso 2 – Agregue la camara

- Las cámaras pueden agregarse de forma manual o mediante la detección automática.
- paso 2.1 Agregar la cámara manualmente.

Para agregar la cámara manualmente necesita conocer la dirección IP de la cámara, el puerto, el usuario y la contraseña. (Por ejemplo la cámara que vamos a agregar es la DCS-933L, si desconoce dicha información puede optar por la configuración automática en el paso 2.2).

| DCS-933L //                   | VÍDEO EN DIREC            | TO CONFIGU           | RACIÓN        | MANT     | ENIMIENTO         | ESTADO |
|-------------------------------|---------------------------|----------------------|---------------|----------|-------------------|--------|
| Asistente                     | CONFIGURACI               | ÓN DE RED            |               |          |                   |        |
| Configuración de<br>red       | Aquí puede confi <u>c</u> | gurar los parámetros | de LAN e In   | nternet. |                   |        |
| Configuración<br>inalámbrica  |                           | Guardar parán        | netros        | No gu    | iardar parámetros |        |
| Configuración del<br>extensor | PARÁMETROS                | DE LAN               |               |          |                   |        |
| DNS dinámico                  | Conexion<br>DHCP          | Dirección IP esta    | ática         |          | PPPoE             |        |
| Configuración de la           |                           | Dirección IP         | 192, 168, 1.8 | 1        | ID de usuario     |        |
| imagen                        |                           | Máscara de subred    | 255.255.255   | .0       | contraseña        |        |
| Vídeo                         |                           | Puerta de enlace     | 192.168.1.1   |          |                   |        |
| Audio                         |                           | predecerminada       |               |          |                   |        |
| Detección de                  | DNS primaria              | 8.8.8.8              |               |          |                   |        |
| movimiento                    | DNS secundaria            | 8.8.4.4              |               |          |                   |        |
| Detección de sonido           |                           |                      |               |          |                   |        |
| Correo                        | PARÁMETROS                | DEL PUERTO           |               |          |                   |        |
| FTP                           | Puerto HTTP               | 80                   |               |          |                   |        |
| Fecha y hora                  |                           |                      |               |          |                   |        |
| Modo día/noche                | PARÁMETROS                | DE UPnP              |               |          |                   |        |
| cierre de sesión              | UPnP                      |                      | Activar       | O Deshab | pilitar           |        |
|                               | Direccionamiento          | o de puerto UPnP     | Activar       | Deshab   | pilitar           |        |

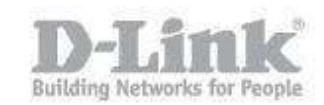

Ingrese en la configuración del DNR, pique en el menú superior en la opción "DEL PRODUCTO", y en el menú de la izquierda encontrará la opción "Configuración de la Cámara", en esta opción podrá agregar la cámara manualmente.

| DNR-3221                                                                                                    | VÍDEO EN<br>DIRECTO                                                                                                    | REPRODUCIR                                                                    | DEL PRODUCTO                               | MANTENIMI                | ENTO   | ESTADO |
|----------------------------------------------------------------------------------------------------|----------------------------------------------------------------------------------------------------|-------------------------------------------------------------------------------|--------------------------------------------|--------------------------|--------|--------|
| Asistente<br>Configuración de red<br>Búsqueda de cámara<br>Configuración de la<br>cámara<br>Audio y vídeo                                                                                      | CONFIGURACI<br>Para agregar mat<br>Guardar paráme                                                                        | ÓN DE CÁMARA<br>nualmente una cámara<br>tros ( No guardar par<br>ÓN DE CÁMARA | a, introduzca su dirección<br>ámetros      | n IP.                    |        |        |
| Parámetros de la 2ª<br>secuencia<br>Configuración de<br>directo y reproducción<br>Programa de grabación<br>Configuración de copia<br>de seguridad<br>automática<br>Configuración de<br>eventos | Índice<br>Nombre de cáma<br>Dirección<br>Nombre del<br>administrador<br>Canal de la cáma<br>Proveedor<br>Detección autom | ra Cámara 1                                                                   | Puerto<br>Contraseñ<br>Protocolo<br>Modelo | 80<br>a<br>TCP<br>none ▼ | UDP @  | HTTP   |
| Configuración de<br>correo electrónico                                                                                                    | LISTA DE CÁM<br>Índice Nor                                                                                               | ARAS<br>nbre de cámara                                                        | Dirección                                  | Puerto Pro               | veedor | Modelo |
| Cierre de sesión                                                                                                    | 1                                                                                                    |                                                                               |                                            | 80 n                     | none   | none   |
|                                                                                                    | 3                                                                                                    |                                                                               |                                            | 80 n                     | none   | none   |
|                                                                                                    | 4                                                                                                    |                                                                               |                                            | 80 n                     | none   | none   |

En la lista de las cámaras pique en el número de la cámara que desea configurar, por ejemplo el nro. 1 para la primera cámara (Cámara 1). Configure el resto de las opciones solicitadas y pique en guardar parámetros para salvar la configuración.

| CONFIGURACIÓ                                          | N DE CÁMARA                         |           |            |              |                   |                |
|-------------------------------------------------------|-------------------------------------|-----------|------------|--------------|-------------------|----------------|
| Índice                                                | Cámara 1                            |           |            |              |                   |                |
| Nombre de cámara                                      | DCS-933L                            |           |            |              |                   |                |
| Dirección                                             | 192.168.1.81                        | L         | Puerto     | 80           |                   |                |
| Nombre del<br>administrador                           | admin                               |           | Contraseña |              |                   |                |
| Canal de la cámara                                    | 1 💌                                 |           | Protocolo  | 🔍 тс         | p 🔍 UDP 🍳         | HTTP           |
| Proveedor                                             | D-Link                              | 1         | Modelo     | DCS-93       | 31                |                |
|                                                       |                                     | -         |            |              | JL _              |                |
| Detección automá                                      | tica Borrar                         |           |            |              |                   |                |
| Detección automá                                      | tica Borrar                         |           |            |              |                   |                |
| Detección automá<br>LISTA DE CÁMA<br>Índice Nomi      | tica Borrar<br>RAS<br>pre de cámara | Dirección |            | Puerto       | Proveedor         | Modelo         |
| Detección automá<br>LISTA DE CÁMA<br>Índice Nomi<br>1 | tica Borrar<br>RAS<br>pre de cámara | Dirección |            | Puerto<br>80 | Proveedor<br>none | Modelo<br>none |

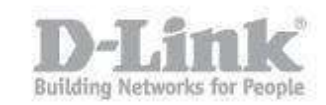

| Guardar (                                          | parámetros No guardar                  | parámetros                | CION IF.     |                             |                           |
|----------------------------------------------------|----------------------------------------|---------------------------|--------------|-----------------------------|---------------------------|
| M                                                  | lensaje de página we                   | b                         |              |                             | 23                        |
| ombr<br>recci                                      | A Parámetro                            | s de cámara IP acti       | ualizados co | rrectament                  | e                         |
| lmini<br>anal c<br>ovee<br>Deter                   |                                        |                           |              | Acep                        | tar                       |
| Imini<br>anal (<br>ovee<br>Deter<br>STA DE         | CÁMARAS                                |                           |              | Acep                        | tar                       |
| Imini<br>anal<br>ovee<br>Dete<br>ISTA DE           | CÁMARAS<br>Nombre de cámara            | Dirección                 | Puerto       | Acep                        | tar                       |
| fmini<br>anal<br>ovee<br>Dete<br>ISTA DE<br>Índice | CÁMARAS<br>Nombre de cámara<br>DCS933L | Dirección<br>192.168.1.81 | Puerto<br>80 | Acep<br>Proveedor<br>D-Link | tar<br>Modelo<br>DCS-9331 |

paso 2.2 – Detección Automática: la detección automática es la manera más rápida y sencilla, Ingrese en la configuración del DNR, pique en el menú superior en la opción "DEL PRODUCTO", y en el menú de la izquierda encontrará la opción "Búsqueda de cámara", en esta opción podrá agregar la cámara automáticamente.

| DNR-3221                                   | VÍDEO EN<br>DIRECTO       | REPRODUCIR                                                       | DEL PRODUCTO  | MANTENIMIEN   | TO ESTAI |  |  |  |  |  |
|--------------------------------------------|---------------------------|------------------------------------------------------------------|---------------|---------------|----------|--|--|--|--|--|
| Asistente                                  | BÚSQUEDA DE               | BÚSQUEDA DE CÁMARA                                               |               |               |          |  |  |  |  |  |
| Configuración de red                       | Haga clic en <b>Bus</b> e | Haga clic en <b>Buscar</b> para enumerar todas las cámaras UPnP. |               |               |          |  |  |  |  |  |
| Búsqueda de cámara                         |                           |                                                                  |               |               |          |  |  |  |  |  |
| Configuración de la<br>cámara              | LISTA DE CÁM              | ARAS                                                             |               |               |          |  |  |  |  |  |
| Audio y vídeo                              | N<br>Índice               | ombre de<br>cámara [                                             | Dirección Pue | rto Proveedor | Modelo   |  |  |  |  |  |
| Parámetros de la 2ª<br>secuencia           | 1                         |                                                                  | 8             | 0 none        | none     |  |  |  |  |  |
| Configuración de<br>directo y reproducción | 2                         |                                                                  | 8             | 0 none        | none     |  |  |  |  |  |

Hacia el final de la página pique en el botón "buscar" y el equipo solo encontrará todas las cámaras que se encuentran en la red.

| Configuración de correo     | 6                | 80 | none | none |
|-----------------------------|------------------|----|------|------|
| electrónico<br>Eecha y bora | 7                | 80 | none | none |
| Cierre de sesión            | 8                | 80 | none | none |
|                             | 9                | 80 | none | none |
|                             |                  |    |      |      |
|                             | BÚSQUEDA DE UPNP |    |      |      |
|                             | Buscar           |    |      |      |

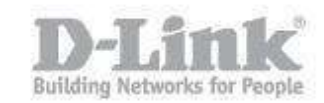

## Pique en el más **\*** para agregar la cámara. (en nuestro caso la DCS-933L)

| BÚ | ÍSQUEDA DE UPNP                                                                               |                                                          |                                                                       |                                                                                                    |             |
|----|-----------------------------------------------------------------------------------------------|----------------------------------------------------------|-----------------------------------------------------------------------|----------------------------------------------------------------------------------------------------|-------------|
| B  | Buscar Buscando                                                                               |                                                          |                                                                       |                                                                                                    |             |
|    | Dirección IP                                                                                  | Proveedor                                                | Modelo                                                                | MAC                                                                                                    |             |
|    | 192.168.1.31                                                                                  | D-Link                                                   | DCS-942L                                                              | 28-10-7B-05-3E-08                                                                                                    | *           |
|    | 192.168.1.33                                                                                  | D-Link                                                   | DCS-2132L                                                             | 28-10-7B-06-B0-0D                                                                                                    | *           |
|    | 192.168.1.81                                                                                  | D-Link                                                   | DCS-933L                                                              | 28-10-7B-07-B3-96                                                                                                    | *           |
|    | 192.168.1.86                                                                                  | D-Link                                                   | DCS-6113                                                              | F0-7D-68-00-3A-00                                                                                                    | +           |
|    | 192.168.1.87                                                                                  | D-Link                                                   | DCS-2210                                                              | 28-10-7B-11-48-11                                                                                                    | *           |
|    | 192.168.1.108                                                                                 | D-Link                                                   | DCS-932L                                                              | F0-7D-68-05-6F-FB                                                                                                    | *           |
|    | 192.168.1.31<br>192.168.1.33<br>192.168.1.81<br>192.168.1.86<br>192.168.1.87<br>192.168.1.108 | D-Link<br>D-Link<br>D-Link<br>D-Link<br>D-Link<br>D-Link | DCS-942L<br>DCS-2132L<br>DCS-933L<br>DCS-6113<br>DCS-2210<br>DCS-932L | 28-10-7B-05-3E-08<br>28-10-7B-06-B0-0D<br>28-10-7B-07-B3-96<br>F0-7D-68-00-3A-00<br>28-10-7B-11-48-11<br>F0-7D-68-05-6F-FB | * * * * * * |

Agregue la contraseña de la cámara (tenga en cuenta que si introduce una contraseña invalida no tendrá control sobre la cámara ni podrá ver el video) y agregue el nombre de la cámara que desea asignar.

| AÑADIR CÁMARA IP         |              |            |          |  |  |
|--------------------------|--------------|------------|----------|--|--|
| Nombre de cámara         | entrada      |            |          |  |  |
| Dirección IP             | 192.168.1.81 | Puerto     | 80       |  |  |
| Nombre del administrador | admin        | Contraseña |          |  |  |
| Añadir al canal          | 1 🔻          | Protocolo  | НТТР     |  |  |
| Proveedor                | D-Link       | Modelo     | DCS-933L |  |  |
| Añadir Cancelar          |              |            |          |  |  |

Y pique en añadir para agregar la cámara.

|                                                                       | PARÁMETI                | ROS DE LA CÁM  | IARA:        |                |
|-----------------------------------------------------------------------|-------------------------|----------------|--------------|----------------|
|                                                                       | AÑAD                    | IR CÁMARA IF   | •            |                |
| Nombre de cámara<br>Dirección IP                                      | entrada<br>192.168.1.81 | Puerto         | 80           |                |
| Nombre del adminis<br>Añadir al canal<br>Proveedor<br>Añadir Cancelar | Mensaje de página web   | de cámara IP a | actualizados | correctamente. |
| Índice C                                                              |                         |                |              | Aceptar        |

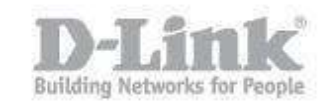

| BÚSQUEDA DE CÁMARA                                               |                     |              |        |           |          |  |  |  |  |  |  |
|------------------------------------------------------------------|---------------------|--------------|--------|-----------|----------|--|--|--|--|--|--|
| Haga clic en <b>Buscar</b> para enumerar todas las cámaras UPnP. |                     |              |        |           |          |  |  |  |  |  |  |
|                                                                  |                     |              |        |           |          |  |  |  |  |  |  |
| LISTA DE CÁMARAS                                                 |                     |              |        |           |          |  |  |  |  |  |  |
| Índice                                                           | Nombre de<br>cámara | Dirección    | Puerto | Proveedor | Modelo   |  |  |  |  |  |  |
| 1                                                                | entrada             | 192.168.1.81 | 80     | none      | DCS-933L |  |  |  |  |  |  |
|                                                                  |                     |              |        |           |          |  |  |  |  |  |  |

Paso 3 – Visualizar la camara.

 Paso 3.1 – Apara visualizar la camara pique en el menu superior en VIDEO EN DIRECTO.

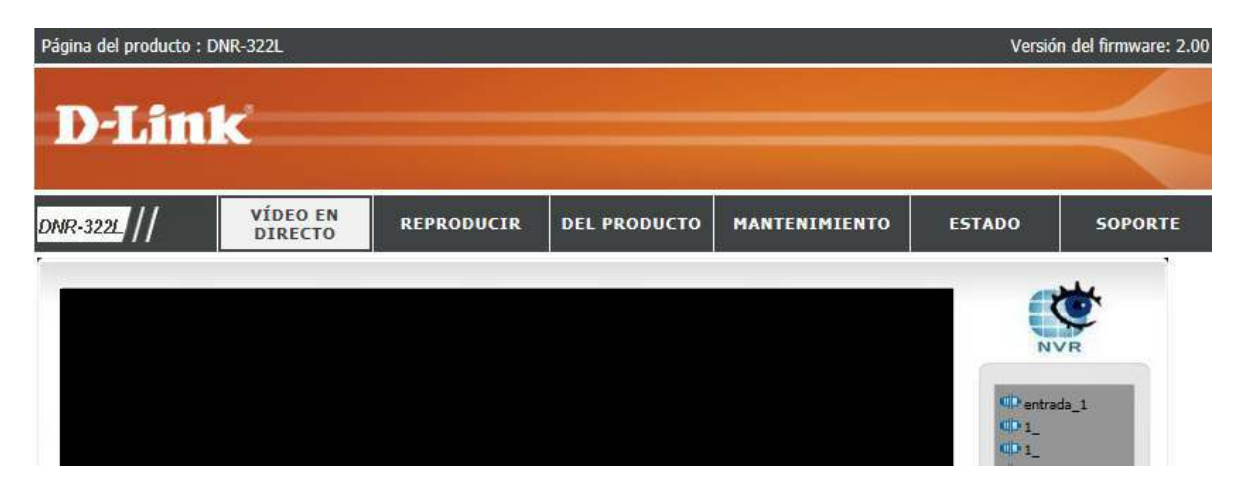

Sobre el menu de la izquierda encontrara el nombre que le ha dado a la camara agregada, pique con el boton derecho del raton y seleccione conectar para visualizar el video.

| VÍDEO EN<br>DIRECTO | REPRODUCIR          | DEL PRODUCTO                   | MANTENIMIENTO                               | ESTADO                                                    | SOPORTE                                                          |
|---------------------|---------------------|--------------------------------|---------------------------------------------|-----------------------------------------------------------|------------------------------------------------------------------|
|                     |                     |                                |                                             | - 41                                                      | ×.                                                               |
|                     |                     |                                |                                             | 2                                                         | VR                                                               |
|                     |                     |                                |                                             | -                                                         | Dunlicar cámara                                                  |
|                     |                     |                                |                                             | 4                                                         | Conectar                                                         |
|                     |                     |                                |                                             |                                                           | Desconectar                                                      |
|                     |                     |                                |                                             | -                                                         | Conectar todos<br>Desconectar todos                              |
|                     | VÍDEO EN<br>DIRECTO | VÍDEO EN<br>DIRECTO REPRODUCIR | VÍDEO EN<br>DIRECTO REPRODUCIR DEL PRODUCTO | VÍDEO EN<br>DIRECTO REPRODUCIR DEL PRODUCTO MANTENIMIENTO | VÍDEO EN<br>DIRECTO REPRODUCIR DEL PRODUCTO MANTENIMIENTO ESTADO |

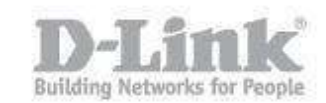

## Y podrá visualizar el video.

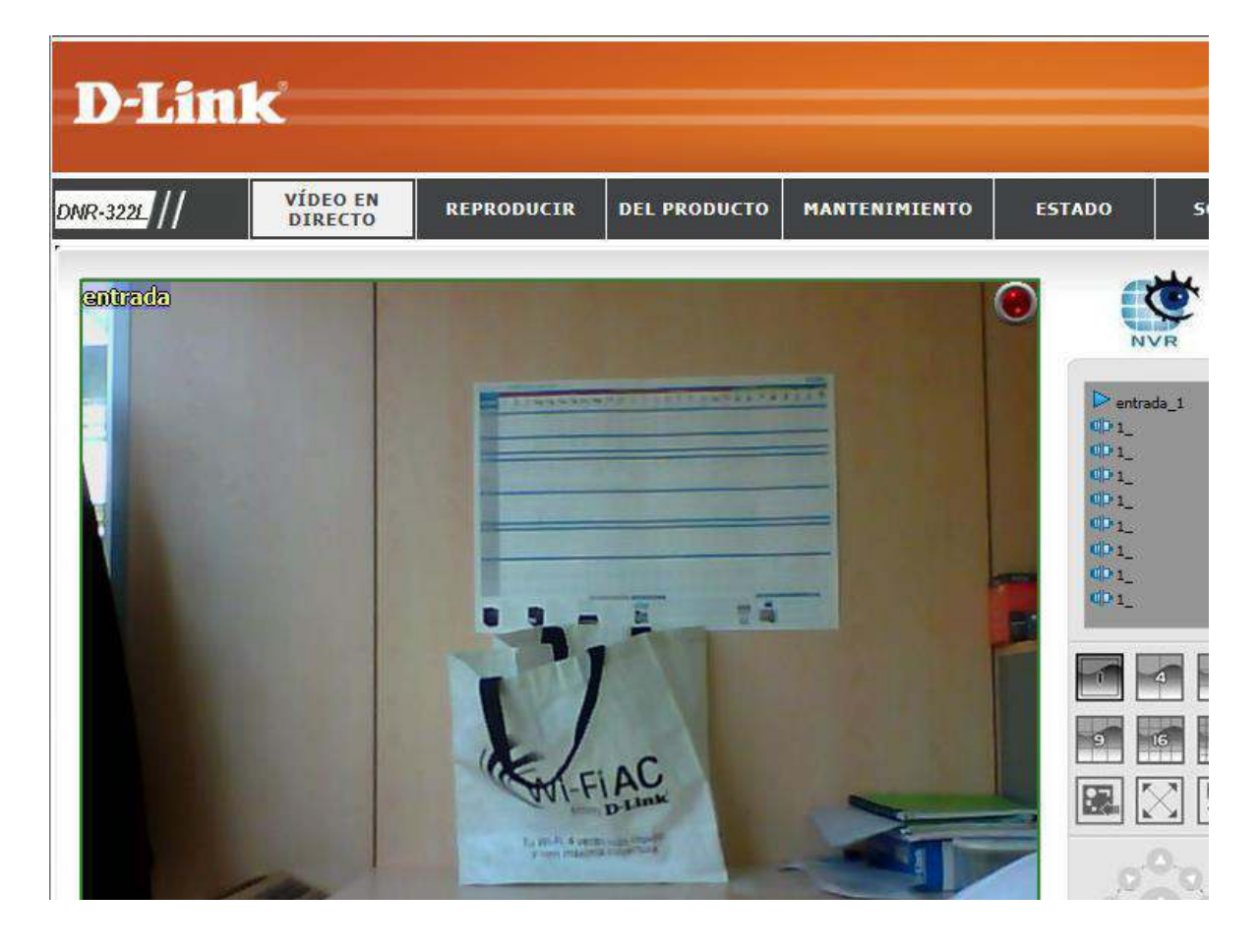